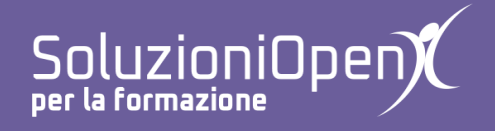

# Le applicazioni di Google: Moduli

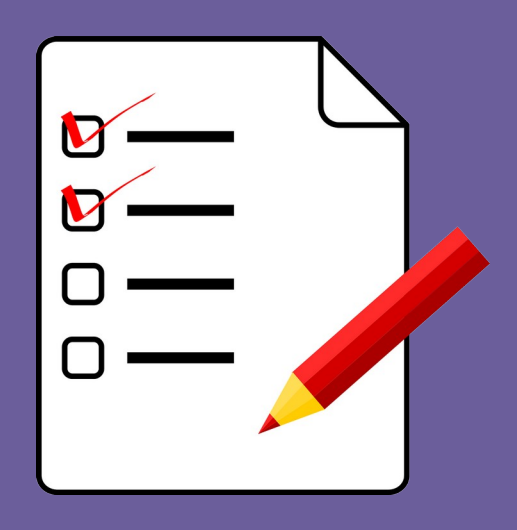

# Ordinare le risposte e dividere in sezioni

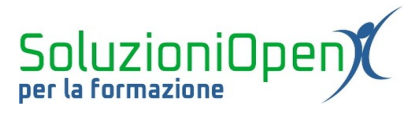

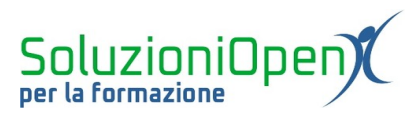

# Indice generale

| Licenza                                       | 4 |
|-----------------------------------------------|---|
| Collaboratori                                 | 4 |
| Data di pubblicazione e versione del software | 4 |
| Ordinare le domande e dividere in sezioni     | 5 |
| Dividere in sezioni                           | 6 |
| Eliminare le sezioni                          | 7 |
|                                               |   |

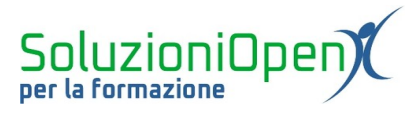

#### Licenza

Copyright © 2019 – Soluzioni Open.

I collaboratori sono elencati nella sezione successiva. Il presente documento può essere distribuito e/o modificato secondo quanto previsto dalla licenza Creative Commons Attributione-Non commerciale - Condividi allo stesso modo (<u>http://creativecommons.org/licenses/by-nc-sa/4.0/deed.it</u>), versione 4.0 o successive.

Tutti i marchi citati nel documento appartengono ai legittimi proprietari.

#### Collaboratori

- Antonio Faccioli
- Samantha Ferrucci

#### Data di pubblicazione e versione del software

Data di pubblicazione 09/04/2020. Basato su Google.

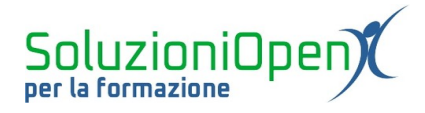

. . .

## Ordinare le domande e dividere in sezioni

Parliamo ora di come ordinare e dare una struttura precisa al nostro modulo.

Per prima cosa, possiamo ordinare le domande:

- cliccare sul simbolo composto da tanti puntini all'interno del riquadro della domanda;
- tenere premuto il tasto sinistro del mouse;
- trascinare nella posizione desiderata;
- ➢ rilasciare il mouse.

Allo stesso modo si può lavorare per cambiare l'ordine delle risposte, la differenza risiede nella posizione del pulsante sul quale cliccare, in questo caso, si trova a sinistra delle opzioni di risposta.

Un'altra opzione per ordinare domande e risposte è il metodo casuale.

Procediamo per ordine, partiamo con la disposizione casuale delle domande:

- clic sul pulsante Impostazioni;
- selezionare la scheda Presentazione;
- selezionare la voce Ordina domande in modo casuale.

Per organizzare le risposte in modo casuale:

- clic sulla domanda;
- clic sul pulsante formato da tre puntini;
- > selezionare Ordina le opzioni in modo casuale.

È importante ricordare, che la possibilità di disposizione casuale delle opzioni di risposta è data solo per le domande a scelta multipla, caselle di controllo, griglia a scelta multipla.

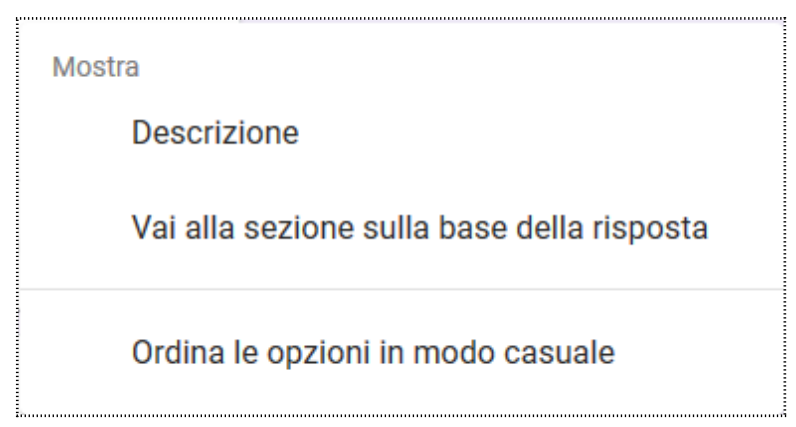

Figura 1: Ordina le opzioni in modo casuale

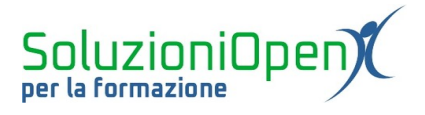

### **Dividere in sezioni**

Oltre alla divisione in sezioni utile per dare una struttura ordinata, in caso di un modulo con molte domande, è possibile indirizzare un utente verso determinate domande a seconda delle risposte date.

Dividere in sezioni:

- > cliccare all'interno della domanda che chiude la potenziale sezione;
- > cliccare sul pulsante Aggiungi sezioni posto nel menu laterale.

| La domanda d | la cui si è | partiti per | creare ] | la sezione | farà pa  | arte del | gruppo d    | di domande | precedenti. |
|--------------|-------------|-------------|----------|------------|----------|----------|-------------|------------|-------------|
|              |             | F · · · F · |          |            | <b>F</b> |          | 0 · F F · · |            | F           |

Vediamo, ora, come indirizzare l'utente a specifiche domande, in base alle risposte date:

- dividere il testo in sezioni seguendo i passi elencati in precedenza;
- > posizionarsi sull'ultima domanda della sezione, che farà da bivio ai quesiti successivi;
- clic sul pulsante formato da tre puntini;
- > selezionare la voce Vai alla sezione sulla base della risposta;
- > per ciascuna opzione di risposta, indicare la sezione a cui si dovrà giungere.

| Sei soddisfatto del corso |   | Elenco a discesa                     | - |  |  |
|---------------------------|---|--------------------------------------|---|--|--|
| 1. Si                     | × | Vai alla sezione 2 (Soddisfatto)     | - |  |  |
| 2. No                     | × | Vai alla sezione 3 (Non soddisfatto) |   |  |  |
| 3. Aggiungi opzione       |   |                                      |   |  |  |
|                           |   |                                      |   |  |  |
|                           |   | D Dbbligatorio                       | : |  |  |

Figura 2: Ordine casuale opzioni risposta

Per questo tipo di operazione, la domanda da cui partiranno i vari percorsi, dovrà avere come opzioni Sì o No o comunque dovrà essere un quesito con tutte risposte valide.

Per verificare la corretta costruzione del modulo, cliccare sul pulsante Anteprima e controllare che in base alla risposta data, si venga indirizzati alla sezione desiderata.

Per passare da una sezione all'altra, clic su Avanti posto in basso.

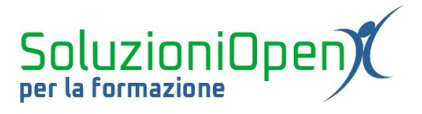

### Eliminare le sezioni

Dedichiamo un breve capitolo all'eliminazione delle sezioni, in quanto è bene sottolineare come la cancellazione di una sezione porti all'eliminazione delle domande che la compongono.

È bene, quindi, essere attenti, in quanto Google Moduli offre un'altra possibilità, ossia mantenere le domande della sezione, nonostante l'eliminazione di quest'ultima.

Vediamo entrambe le opzioni:

- > clic nel riquadro con il titolo della sezione da eliminare;
- > clic sul pulsante formato da tre puntini.

A questo punto, si mostrano le due possibilità descritte in precedenza:

- 1. Elimina: cancella la sezione e le domande al suo interno;
- 2. Unisci con l'elemento precedente: permette di cancellare la sezione e mantenere le domande al suo interno.

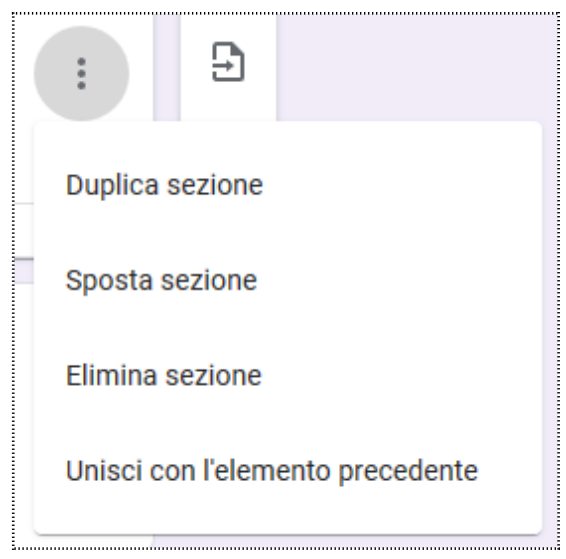

Figura 3: Opzioni per eliminare sezioni